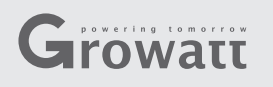

#### Passo1. Conexão entre o Inversor e o módulo ShineWiFi-S

Remova a tampa da entrada RS232 e conecte o Dispositivo à porta RS232.

Se a porta RS232 do inversor for como o modelo da figura A abaixo, configure a chave DIP1 para "ON" e conecte o módulo ShineWiFi-S na porta através de 2 parafusos.

Se a porta RS232 do inversor for como no modelo da figura B abaixo, conecte o módulo ShineWiFi-S na porta através de 2 parafusos.

# **Growatt ShineWiFi-S** Guia de Instalação Rápida

| For more info, please download from http://server.growatt.com |                     |  |  |  |  |
|---------------------------------------------------------------|---------------------|--|--|--|--|
|                                                               |                     |  |  |  |  |
| T +86 755 2747 1942                                           | F +86 755 2747 2131 |  |  |  |  |
|                                                               |                     |  |  |  |  |
| E service@ginverter.com                                       | W www.growatt.com   |  |  |  |  |
|                                                               |                     |  |  |  |  |

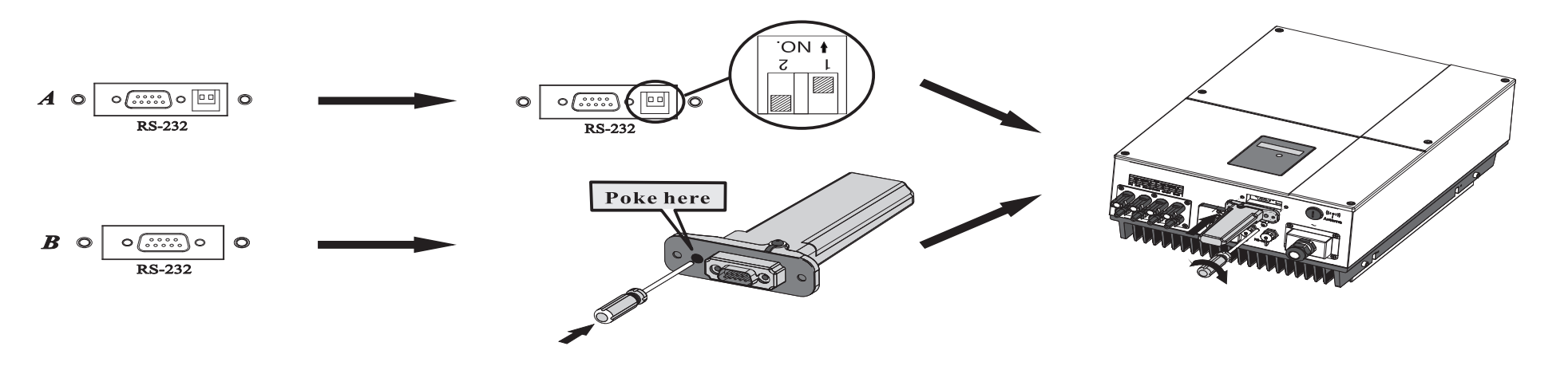

#### Passo2. Ligando o inversor e verificando o

Funcionamento do ShineWiFi-S

Depois de instalar o módulo ShineWiFi-S, ligue o inversor, o LED vermelho piscando indica que o inversor e o ShineWiFi-S normal.

| Estado do LED                 | Indicativo                                                                                  |  |
|-------------------------------|---------------------------------------------------------------------------------------------|--|
| Todos 3 LED´s apagados        | ShineWiFi-S não foi bem<br>conectado à porta RS232 do<br>inversor with inverter RS232 port  |  |
| Somente LED vermelho<br>pisca | Comunicação entre ShineWiFi-S e<br>inversor está OK                                         |  |
| Somente LED verde<br>pisca    | Comunicação entre ShineWiFi-S,<br>inversor e roteador está OK                               |  |
| Somente LED azul pisca        | Comunicação entre o ShineWiFi-<br>S, inversor, roteador e o servidor<br>ShineServer está OK |  |

## Passo3. Registrando e adicionando o dispositivo

Escaneie o QR code abaixo para baixar o aplicativo Shinephone em seu celular.

Você também pode baixar diretamente da loja IOS ou Google Play. Nota:1- Assegure de baixar a última versão do software.

2- Para mais informações visite o site server.growatt.com

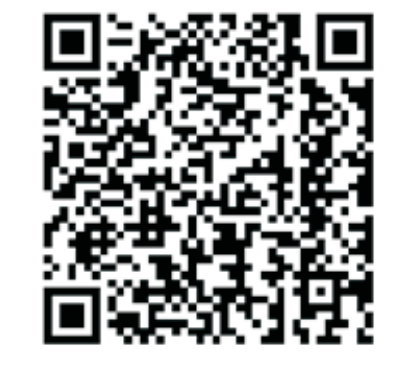

[Android & iOS]

- 1. Conecte seu celular à rede Wifi local ou à rede na qual o módulo ShinWiFi-S será conectado 1) O nome e senha do roteador local deve ser em letras da lingua inglesa, podendo ser de letras e números. Não utilize
- símbolos ou caracteres especiais.
- 2) Por questões de segurança use uma rede sem fio criptografada.
- 3) O sistema não suporta rede pública que utiliza autenticação secundária.
- 4) O sistema não suporta rede em ponte.
- 2. Abra o aplicativo ShinePhone. Clique em Register
- 3. Selecione o país e a cidade. Em seguida, clique em "Next" para ir para a próxima página. Nota: Caso seja selecionado erroneamente o país ou cidade, o horário do sistema pode ficar errado.

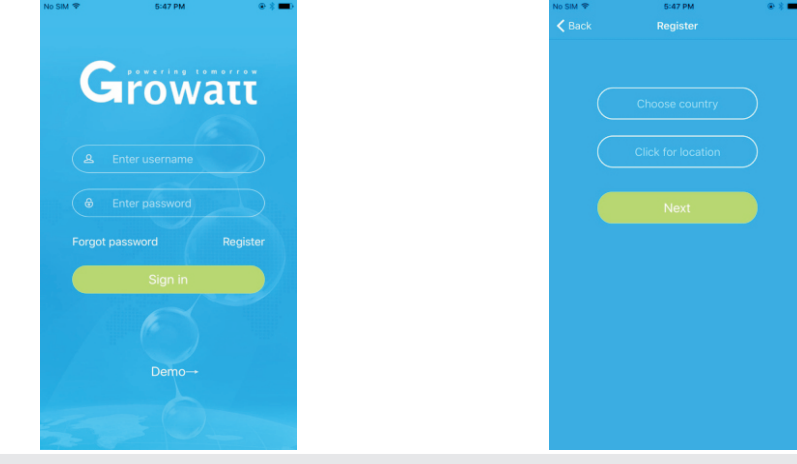

4. Preencha as informações requeridas, então clique em "Next". Você 5. Escaneie ou entre com o código de barras junto ao Shinewifi-S será enviado para a página "Add Datalogger"

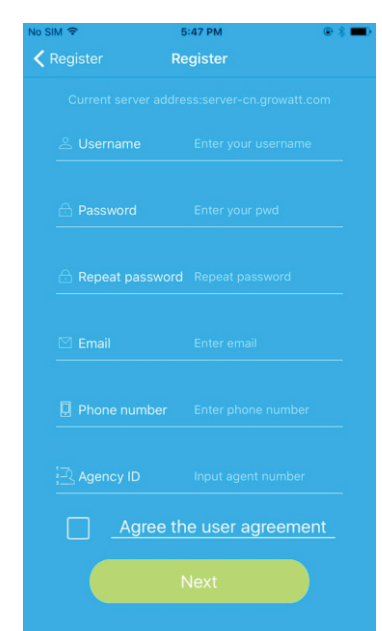

e o Check Code, então clique em "Register". Você será encaminhado para a próxima tela.

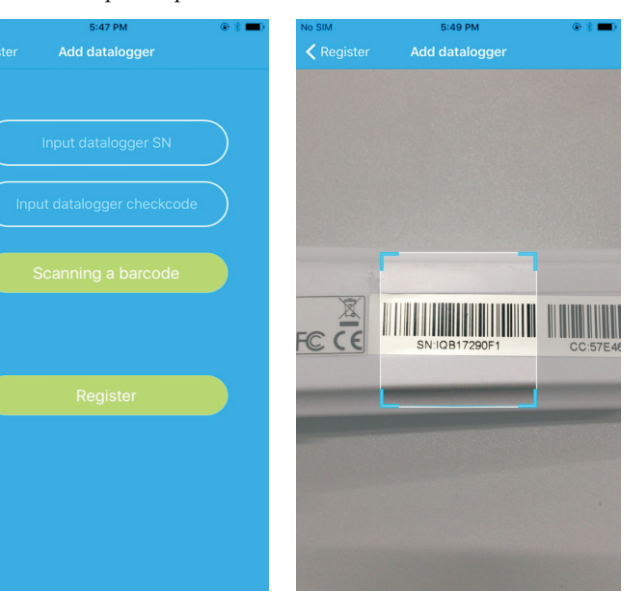

6.Insira o nome da rede wifi local e a senha. Em seguida, clique em "Configuration". Com a configuração finalizada, aparecerá a notificação" Registered Successfully". Agora você irá para a tela "My plant". Nota: Existem 3 LED's no ShineWifi-S. Somente o LED azul piscando é que indica que o módulo ShineWiFi-S está

conectado ao roteador e ao servidor Growatt

| 0.00 PM (8. 4                                                                                                    | NO SIVI - 5.32 PM @ 5 - 2                                                                                                    | NO SIMI Y       | 0.00 PM                    | · · ·         |
|----------------------------------------------------------------------------------------------------|----------------------------------------------------------------------------------------------------|-----------------|----------------------------|---------------|
| logger Set ShineWiFi-S                                                                                                    | Add datalogger Set ShineWiFi-S                                                                                                   |                 |                            |               |
| ct your phone to the router to which<br>i module is to be connected                                                                     | <ul> <li>1.Connect your phone to the router to which<br/>the W/Fi module is to be connected</li> </ul>                           | Power           |                            |               |
| configured ShineWiFi, if the router or<br>assword has been replaced, the                                                                | 2.For a configured ShineWiFi, if the router or<br>router password has been replaced, the<br>ShineWiFi need to be preset before.  | Current<br>O/W  |                            |               |
| r needs to be reset before<br>ration. (Please press the KEY button on<br>logger for more than 3 seconds until<br>light is long bright.) | configuration. (Please press the KEY button on<br>the datalogger for more than 3 seconds until<br>the LED light is long bright.) | Capacity<br>O/W |                            |               |
| pe: 360WiEi-52A67D                                                                                                    | Name: 360WiFi-52A67D                                                                                                    | (F)             | E                          | \$            |
| Registered successfully                                                                                                    | cessfully password: a12345678 Demo                                                                                               |                 | Jlly<br>Jevice<br>Infter 5 |               |
| Yes                                                                                                    |                                                                                                    |                 | Yes                        | ted           |
| Sei                                                                                                    | Stop configuration                                                                                                    | Power:          | 50KW Ener                  | gy today:500k |
|                                                                                                    |                                                                                                    | Powe            | r regulator Not            | connected     |
|                                                                                                    |                                                                                                    | Power:          | 5000W Ener                 | gy today:50kV |
|                                                                                                    | (117s)                                                                                                    |                 | er Not                     | connected     |
|                                                                                                    |                                                                                                    | Power:          | 50KW Ener                  | gy today:500k |
|                                                                                                    |                                                                                                    |                 | An (D)                     | 0             |

7.Se abrir uma janela com a mensagem "Failed", Vá para a seção Apêndice A do guia Problemas e 8. Após ter finalizado a configuração, você será direcionado 9. Se você deseja adicionar/editar/apagar/configurar o ShineWiFi, clique em "+" no canto superior Soluções para resolver o problema. Após isto, saia do aplicativo e entre novamente, agora com o seu login e senha criados anteriormente e clique no botão "+" no canto superior direito. Selecione " Datalogger List" na janela aberta. Clique no número de série do ShineWifi-S até aparecer a janela "Configure Datalogger". Ao clicar, você irá novamente para a página "Set ShineWiFi-S". Entre novamente com o nome e senha do roteador wifi local e clique em "Set". O processo de configuração será iniciado novamente.

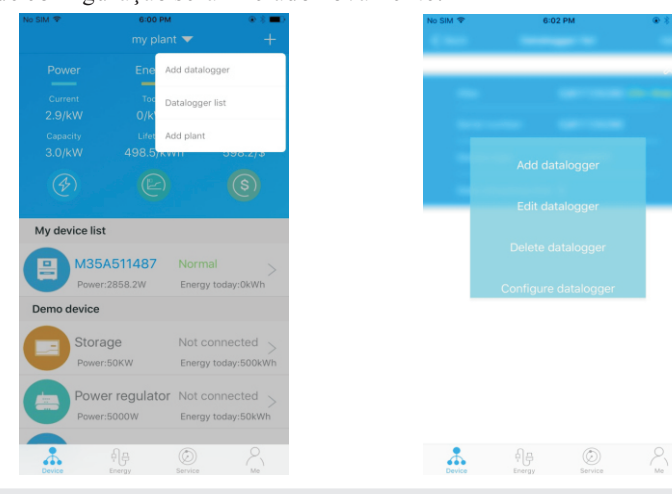

para a tela "My plant". Selecione o inversor na lista de dispositivos para checar as informações atualizadas do inversor selecionado.

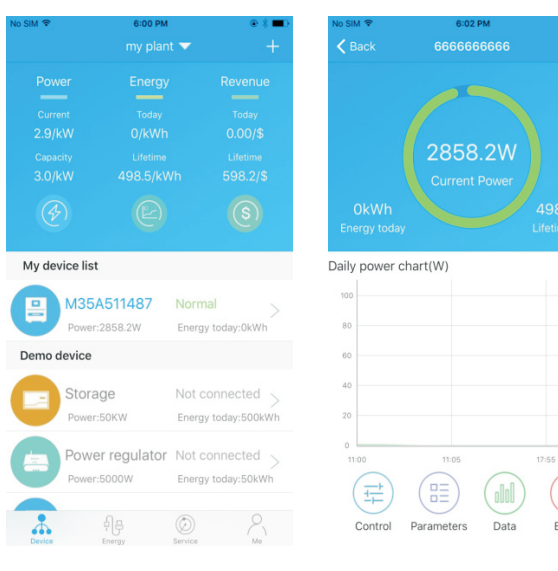

direito da tela "My plant". Você terá 4 opções na janela que se abre ao clicar no número de série do ShineWiFi que aparece. Tecle a opção desejada:

1) "Add Datalogger" é para adicionar um novo módulo ShineWiFi-S nesta conta.

2) "Edit Datalogger" é usado para dar um nome ao seu módulo ShineWiFi-S

3) "Delete Datalogger" é para remover o módulo ShineWiFi desta conta

4) "Configure Datalogger" é usado para configurar a conexão wifi do módulo ShineWiFi\_S ao roteador wifi local.

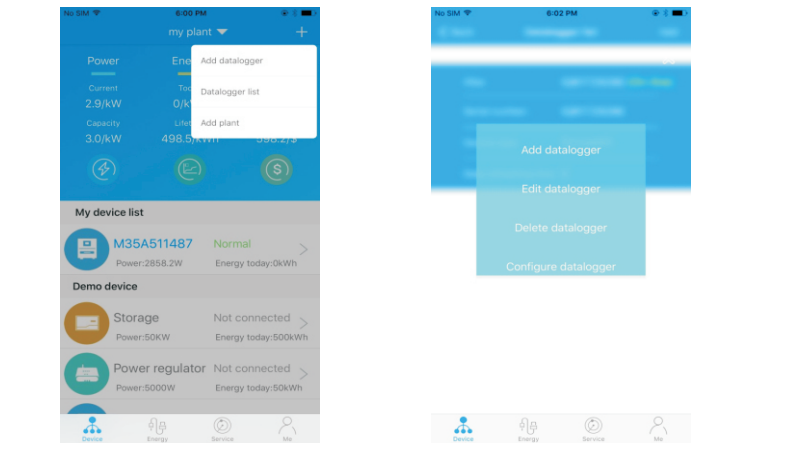

### Passo4. Resetando o módulo ShiWiFi-S para

#### Parâmetros de fábrica

Caso você tenha mudado a senha de seu roteador local ou ter adquirido um novo roteador é necessário você resetar o módulo ShineWiFi para os parâmetros de fábrica e reconfigurá-lo novamente.Remova uma pequena tampa de borracha localizada em frente ao módulo ShineWiFi-S e pressione o botão "KEY" interno por pelo menos 6 segundos at que os 3 LED's internos fiquem acesos (vermelho, verde e azul). Entre em sua conta no ShinePhone app.Clique em "+" no canto superior direito. Pressione no número de série de módulo ShineWiFi-S para reconfigurar.

#### Apêndice A: Descrição do Botão KEY Interno do ShineWiFi-S

| Operação                                                                                                    | Descrição                                                                                                    |
|----------------------------------------------------------------------------------------------------|----------------------------------------------------------------------------------------------------|
| Após o módulo ShineWiFi-S ter sido<br>ligado, remova a tampa de borracha e<br>pressione o botão KEY. (O LED interno<br>sairá da condição piscante para a<br>condição aceso contínuo.) | O módulo ShineWiFi entra no<br>modo AP (modo AP é um modo<br>debug, permitido somente para<br>pessoal autorizado) |
| Quando o módulo ShineWiFi estiver<br>no modo AP, pressione o botão KEY (o<br>LED saíra da condição aceso contínuo<br>para o aceso piscante                                            | Saindo do modo AP.                                                                                                |
| Pressionando o botão KEY por mais de<br>6 segundos (todos os LED ficarão<br>acesos contínuos)                                                                                         | Reset do módulo ShineWiFi-S<br>para os parâmetros de fábrica                                                      |

## **Problemas e Soluções**

| Estado do LED                                                                                                    | Indicação                                                                                                    | Solução do Problema                                                                                                    |
|----------------------------------------------------------------------------------------------------|----------------------------------------------------------------------------------------------------|----------------------------------------------------------------------------------------------------|
| Todos os 3 LED´s estão<br>apagados<br>é                                                                                                    | O módulo ShineWiFi-S não encontra o Inversor<br>via porta RS232                                                      | <ol> <li>1- Verifique se a chave DIP1 localizada ao lado do conector RS232 do inversor está<br/>na posição "ON"</li> <li>2- Tente reconectar o módulo ShineWiFi-S ao inversor</li> </ol>                                                                                                    |
| Após a configuração ter<br>finalizado, somente o LED<br>Vermelho fica piscando                                                                                                    | O módulo ShineWiFi-S não conecta ao roteador<br>WiFi local                                                           | <ol> <li>1 - Cheque informações do roteador         <ul> <li>a) O nome do roteador deve ser constituído de letras e números do idioma<br/>Inglês. Não devem ser usados símbolos ou caracteres especiais</li> <li>b) Por razões de segurança, use uma rede WiFi criptografada</li> <li>c) O sistema não suporta rede pública que usa autenticação secundária</li> </ul> </li> <li>2 - Cheque se você preencheu corretamente o nome e senha da rede WiFi local no<br/>aplicativo ShinePhone no momento da configuração</li> </ol> |
| Após a configuração, somente<br>o LED Verde fica piscando                                                                                                    | O módulo ShineWiFi-S está conectado ao<br>roteador, porém não está conectado ao<br>servidor Growatt ShineServer      | <ol> <li>1- Cheque se o roteador local está conectado à internet</li> <li>2 - Cheque se o firewall do roteador local permite selecionar a porta 5279 e 5280</li> </ol>                                                                                                    |
| Após a configuração, somente<br>o LED Azul fica piscando                                                                                                    | Comunicação OK. O módulo ShineWiFi-S está<br>conectado ao inversor, ao roteador e ao<br>servidor Growatt ShineServer | Estado normal de funcionamento                                                                                                    |
| LED Vermelho sempre aceso       Módulo ShineWiFi-S com problema         LED Verde sempre aceso       Módulo ShineWiFi-S em modo de chaveamento         LED Azul sempre aceso       Módulo ShineWiFi-S em modo AP |                                                                                                    | Trocar por um novo ShineWiFi-S                                                                                                    |
|                                                                                                    |                                                                                                    | Nada acontece se você pressionar o botão KEY durante este período                                                                                                    |
|                                                                                                    |                                                                                                    | Modo debug. Pressione o botão KEY por mais de 6 segundos para sair do modoAP                                                                                                    |